## Software Installation (Windows XP, Vista, and 7)

Install and configure the VSeries Software before connecting a Vector Pro to the computer.

If the software does not run automatically, go to the "Start" button (Win XP) or "Logo" (Win 7 or Vista). Left-Click on the "My Computer" label (Win XP) or "Computer" label (Win 7 or Vista) and double-click the Setup.exe file.

The following steps are for Windows XP. Though cosmetically different, the Windows Vista and Windows 7 installations follow the same procedure.

## **Software Installation:**

1. Select **OK** to start the software installation.

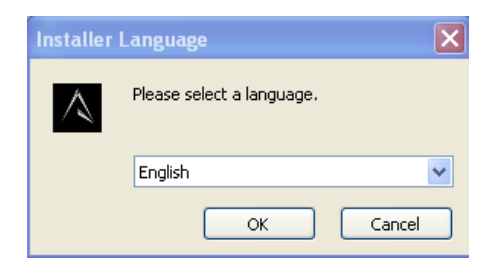

2. When the VSeries Setup Wizard displays, Select Next.

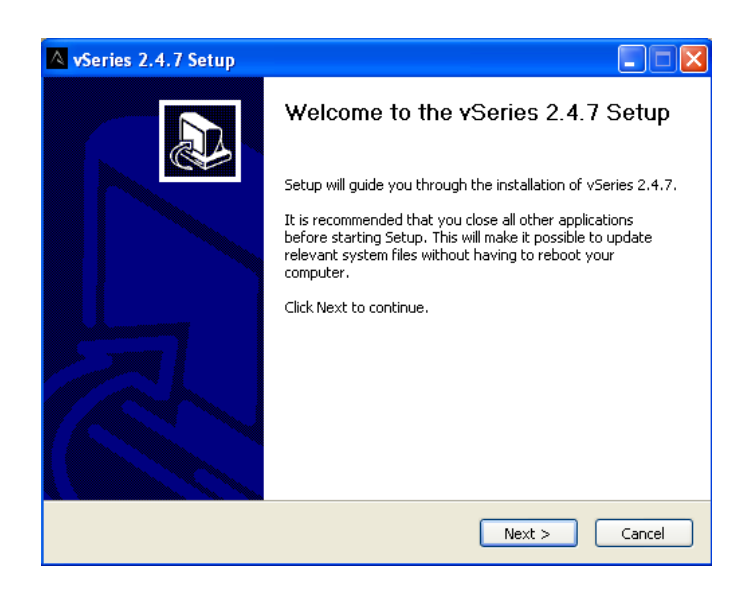

3. The "Choose Install Location" window will display, click **Install.** Always install the software to the default location C:\Program Files\AccuSport\vSeries.

| 🔺 vSeries 2.4.7 Setup                                                                                                    |
|----------------------------------------------------------------------------------------------------|
| Choose Install Location Choose the folder in which to install vSeries 2.4.7.                                                                                                    |
| Setup will install vSeries 2.4.7 in the following folder. To install in a different folder, click<br>Browse and select another folder. Click Install to start the installation. |
| Destination Folder           C:\Program Files\AccuSport\vSeries         Browse                                                                                                  |
| Space required: 0.0KB<br>Space available: 65.0GB<br>Nullsoft Install System v2.46.3-Unicode                                                                                     |
| Cancel                                                                                                    |

4. The software will begin to check your system for required updates and install the software

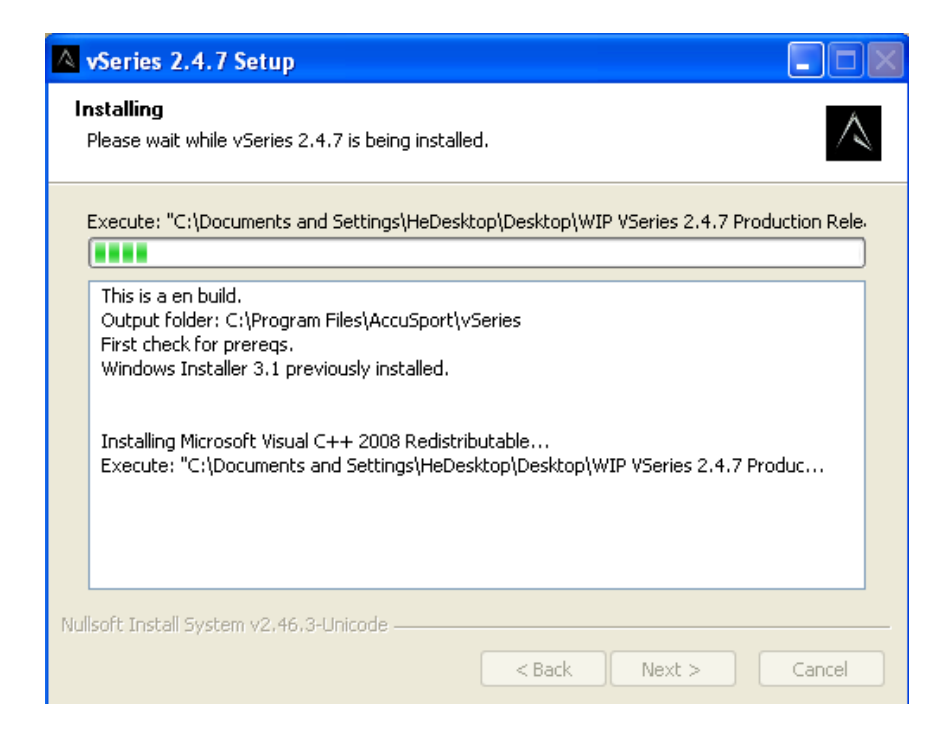

5. The Microsoft Visual C++ Setup window\* may appear. Select **Next** to continue the installation.

\*This window may not appear if the update is already on your system.

| 🖟 Microsoft Visual C++ 2008 Redistributable Setup             |               |
|---------------------------------------------------------------|---------------|
| Welcome to Microsoft Visual C++ 2008<br>Redistributable Setup |               |
| This wizard will guide you through the installation process.  |               |
|                                                               |               |
|                                                               |               |
|                                                               |               |
|                                                               |               |
|                                                               | Next > Cancel |

6. **Check** the "I have read and accept the license terms" checkbox, the install button will no longer be grayed out, then select **Install** to continue the installation.

\*These windows may not appear if the update is already on your system.

| 🥵 Microsoft Visual C++ 2008 Redistributable Setup                                                                                                    | 🛱 Microsoft Visual C++ 2008 Redistributable Setup                                                                                                    |
|----------------------------------------------------------------------------------------------------|----------------------------------------------------------------------------------------------------|
| License Terms                                                                                                    | License Terms                                                                                                    |
|                                                                                                    |                                                                                                    |
| Be sure to carefully read and understand all the rights and restrictions described in the<br>license terms. You must accept the license terms before you can install the software.                                                                                                    | Be sure to carefully read and understand all the rights and restrictions described in the<br>license terms. You must accept the license terms before you can install the software.                                                                                                    |
| MICROSOFT SOFTWARE LICENSE TERMS<br>MICROSOFT VISUAL C++ RUNTIME LIBRARIES (VISUAL STUDIO SET UP)<br>These license terms are an agreement between Microsoft Corporation (or based on<br>where you live, one of its affiliates) and you. Please read them. They apply to the<br>software named above, which includes the media on which you received it, if any. The<br>terms also apply to any Microsoft<br>• updates,<br>• supplements, | MICROSOFT SOFTWARE LICENSE TERMS<br>MICROSOFT VISUAL C++ RUNTIME LIBRARIES (VISUAL STUDIO SET UP)<br>These icense terms are an agreement between Microsoft Corporation (or based on<br>where you live, one of its affiliates) and you. Please read them. They apply to the<br>software named above, which includes the media on which you received it, if any. The<br>terms also apply to any Microsoft<br>• updates,<br>• supplements,<br>• supplements, |
| Print Press the Page Down key to see more text.                                                                                                    | Print Press the Page Down key to see more text.                                                                                                    |
| ☐ I have read and accept the license terms.                                                                                                    | I have read and accept the license terms.                                                                                                    |
| < Back Install > Cancel                                                                                                    | < Back Install > Cancel                                                                                                    |

7. The update will install. Select **Finish** once complete.

| 😾 Microsoft Visual C++ 2008 Redistributable Setup                                                                                                    | 😽 Microsoft Visual C++ 2008 Redistributable Setup                                                                                                    |
|----------------------------------------------------------------------------------------------------|----------------------------------------------------------------------------------------------------|
| License Terms                                                                                                    | Setup Complete                                                                                                    |
| Besure to carefully read and understand all the rights and restrictions described in the leaves terms before you can install the software.         MICROSOFT SOFTWARE LICENSE TERMS         The leave term Setup         Setup         Setup | Microsoft Visual C++ 2008 Redistributable has been successfully installed.         It is highly recommended that you download and install the latest service packs and security updates for this product.         For more information, visit the following Web site:         Product Support Center |

8. The VSeries software will now install the Microsoft Net Framework 3.5 SP1 Update\*. Check the "I have Read and "Accept the terms of the License Agreement" checkbox and click **Install**. \*This window may not appear if the update is already on your system.

| 🛚 vSeries 2.4.7 Setup                                                                                                    | Microsoft .NET Framework 3.5 SP1 Setup                                                                                                    |
|----------------------------------------------------------------------------------------------------|----------------------------------------------------------------------------------------------------|
| Installing<br>Please wait while vSeries 2.4.7 is being installed.                                                                                                    | Welcome to Setup                                                                                                    |
| Execute: "C:\Documents and Settings\HeDesktop\Desktop\WIP VSeries 2.4.7 Production Rele-                                                                                                    | Be sure to carefully read and understand all the rights and restrictions described in the license terms. You must accept the license terms before you can install the software.                  |
| Output folder: G         Output folder: G         First check for p         Windows Install         Installing Micros         Execute: "C:(Do                                                                 | MICROSOFT SOFTWARE SUPPLEMENTAL  Press the Page Down key to see more text.  O I have read and ACCEPT the terms of the License Agreement I DO NOT ACCEPT the terms of the License Agreement       |
| 0<br>Microsoft Visual C++ 2008 Redistributable - x86 9.0.30729<br>Microsoft .NET Framework 3.5 is required, installing now.<br>Execute: "C:\Documents and Settings\HeDesktop\Desktop\WIP VSeries 2.4.7 Produc | Send information about my setup experiences to Microsoft Corporation. Details regarding the <u>data collection policy</u> Download File Size: 50 MB Download Time Estimate: 2 hr 2 min (56 kbps) |
| Vullsorc.Inscall System V2,46,3-Unicode - Cancel                                                                                                    | 13 min (512 kbps)<br>Install > Cancel                                                                                                    |

9. The Microsoft Net Framework 3.5 SP1 Update may take some time to install. Once completed, click **Exit**.

\*These windows may not appear if the update is already on your system.

| 👼 Microsoft .NET Framework 3.5 SP1 Set         | up 🔳 🛛 🔀       | Microsoft .NET Framework 3                                   | .5 SP1 Setup                                                                                                    |
|------------------------------------------------|----------------|--------------------------------------------------------------|----------------------------------------------------------------------------------------------------|
| Download and Install Progress                  | .net Framework | Setup Complete                                               | . Framework                                                                                                    |
| Downloading:  Status: Total Download Progress: |                | <ul> <li>Microsoft .NET Framework 3.5 SP</li> <li></li></ul> | 1 has been installed successfully.<br>nu download and install the latest service packs and security<br>ws Update |
|                                                | Cancel         |                                                              | Exit                                                                                                    |

10. The VSeries software will now launch the Adobe Reader Setup\*. Select **Next** to install the software.

\*This window may not appear if the update is already on your system.

| 🛚 vSeries 2.4.7 Setup                                                                                                    | 🖟 Adobe Reader 9.3 - Setup                                                                                    |
|----------------------------------------------------------------------------------------------------|----------------------------------------------------------------------------------------------------|
| Installing Please wait while vSeries 2.4.7 is being installed.                                                                                                    | Å                                                                                                    |
| Execute: "C:\Documents and Settings\HeDesktop\Desktop\WIP VSeries 2.4.7 Production Rele-                                                                                                    | Destination Folder<br>Click Next to install to this folder, or click Change to install to a different folder. |
| This is a en build.<br>Output folder: C:\Program Files\AccuSport\vSeries<br>First check for prereqs.<br>Windows Installer 3.1 previously installed.                                                                                                    | Install Adobe Reader 9.3 to:<br>C: \Program Files \Adobe \Reader 9.0                                          |
| Installing Microsoft Visual C++ 2008 Redistributable<br>Execute: "C:{Documents and Settings}HeDesktop\UBP VSeries 2.4.7 Produc<br>0<br>Microsoft Visual C++ 2008 Redistributable - x86 9.0.30729<br>Microsoft .NET Framework 3.5 is required, installing now.<br>Execute: "C:{Documents and Settings}HeDesktop\UBP VSeries 2.4.7 Produc | WARNING: This program is protected by copyright law and international treaties.                               |
| Nullsoft Install System v2.46.3-Unicode                                                                                                    | Adobe Change Destination Folder < Back Next > Cancel                                                          |

## 11. Select Install to install the Adobe Reader software.

\*These windows may not appear if the update is already on your system.

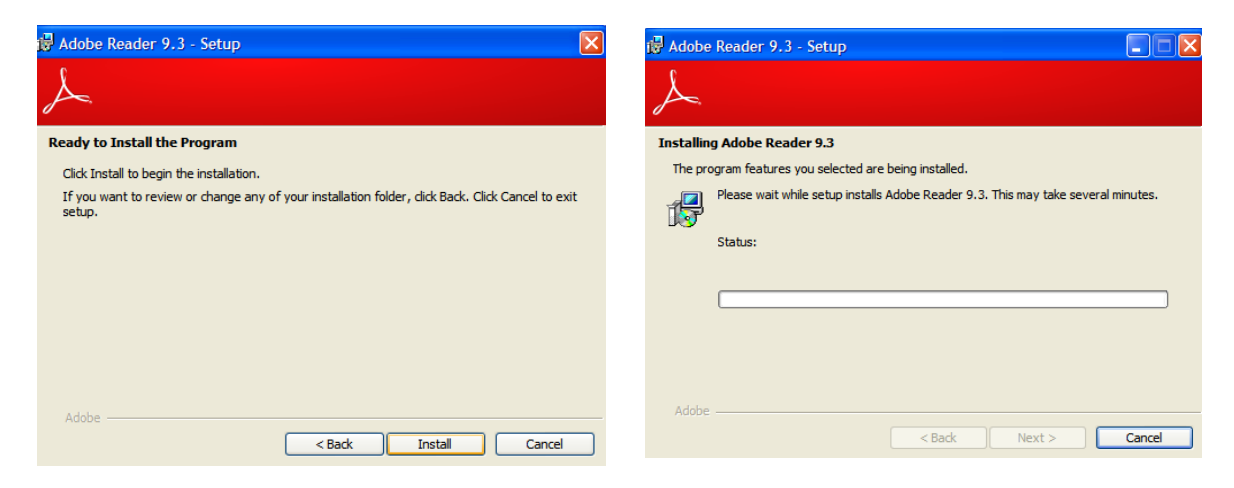

12. Once the Adobe Reader software has completed its installation, click **Finish**.

\*This window may not appear if the update is already on your system.

| 😼 Adobe Reader 9.3 - Setup               |                                         | ×      |
|------------------------------------------|-----------------------------------------|--------|
| X                                        |                                         |        |
| Setup Completed                          |                                         |        |
| Setup has successfully installed Adobe R | Reader 9.3. Click Finish to exit setup. |        |
|                                          |                                         |        |
|                                          |                                         |        |
|                                          |                                         |        |
| Adda.                                    |                                         |        |
| Adobe                                    | < Back Finish                           | Cancel |

13. The VSeries Software will now install. Click Next to continue.

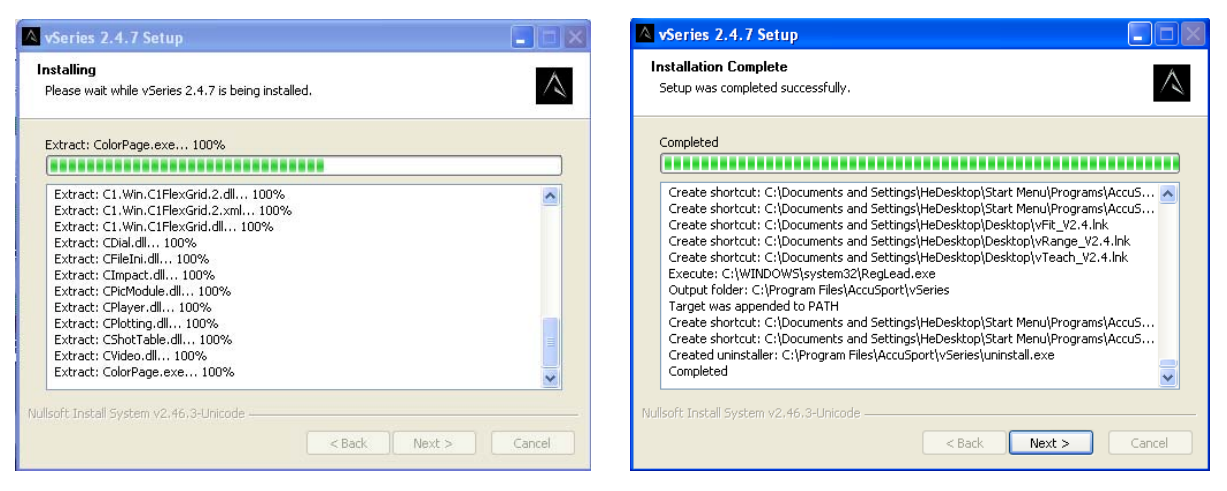

14. Select **Finish** to complete the installation of the VSeries Software.

| \land vSeries 2.4.7 Setup |                                                                                    |
|---------------------------|------------------------------------------------------------------------------------|
|                           | Completing the vSeries 2.4.7 Setup                                                 |
|                           | vSeries 2.4.7 has been installed on your computer.<br>Click Finish to close Setup. |
|                           |                                                                                    |
|                           | < Back Finish Cancel                                                               |

Once the software is installed, complete the relevant Vector Pro Hardware installation procedure.

## \*After installing the software, you can access the User Guide at any time by clicking 'Help' in the toolbar of the Software.